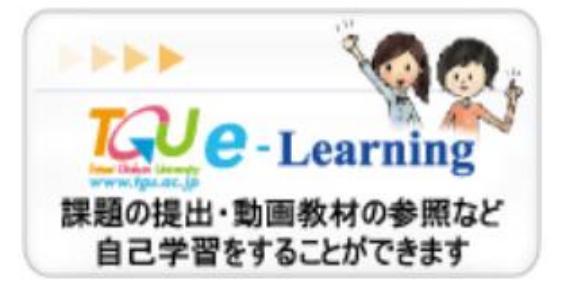

第11回FD研修会 2018/12/12

担当:小高

## 今日から使える**ディスカッション管理**機能 ーTGU e-Learningの利活用法 ー

学生同士の意見の交換が可能になります。

テーマの例

就職活動で工夫した点について書いてください。

これまで見た映画の中で、感動した映画について書いてください。どうして感動したのでしょうか?

あなたがヒヤリ、ハッとしたことについて書いてみましょう。

学生になって体験してみましょう 科目名 学習状況 学習項目 88 Q. e-Learningシステムの基本機能および操作 3.57% ディスカ プロジ 講義室> 試験 課題 について 68 Q 第5回 FD研修会(2016/08/30) 0.0% ディスカ ブロジ 講義室> ①第11回FD研修 試験 課題 69 a Q 第7回 FD研修会(2017/08/24) 0.0% 会(2018/12/12) ディスカ プロジ 講義室> 課題 試験 68 Q をクリック 第11回FD研修会(2018/12/12) 0.0% ディスカ ブロジ 講義室> 課題 試験

| □ 講義室                        | 2 第11回FD研修会(2018/12/12)     |                  |            |
|------------------------------|-----------------------------|------------------|------------|
|                              | 代表教員サンプル教員                  | 単位 0.0 🖄         |            |
| ② 講義室ホーム                     | □ 学習進度                      | □ 最終学習           |            |
| ≥ 学習する                       | 本人の進捗率:0%                   | 目次               | (2)ティスカッショ |
| 📀 学習ノート                      |                             | 学習日              | 、たりしいり     |
| ≥ 課題                         | 全体の平均進捗率:0%                 | 学習時間 00:00:00    | ノをソリック     |
| ② 試験                         | 揭示板投稿数:0 Q&A数:0 ディスカッション数:0 | 総学習時间 00:00:00   |            |
| <ul> <li>ディスカッション</li> </ul> |                             |                  |            |
| ジプロジェクト                      | 遂 試験                        | nore> < 課題       | MORE >     |
| ◎ 成績確認                       | <br>登録された試験情報がありません。        | 登録されている課題がありません。 |            |

| EduTrack           |                         | 小高 恵 ▶ <u>¤グアウト</u> 講義室を出る >      |  |  |  |  |  |
|--------------------|-------------------------|-----------------------------------|--|--|--|--|--|
| ■ 講義室              | 2 第11回FD研修会(2018/12/12) |                                   |  |  |  |  |  |
| ALL PROPERTY AND A | 代表教員サンプル教員              | 単位 0.0 🖄                          |  |  |  |  |  |
| ◎ 講義室ホーム           |                         |                                   |  |  |  |  |  |
| ② 学習する             |                         |                                   |  |  |  |  |  |
| ≥ 学習ノート            | No ディスカッション名            | ディスカッション期間   成績反映の可否   情報を表示  投稿数 |  |  |  |  |  |
| > 課題               | 1 趣味について                | 2018-12-10~2018-12-10 未反映 情報を表示 0 |  |  |  |  |  |

|                | ③ディスカッション名をクリック          |           |               |      |      |               |     |     |
|----------------|--------------------------|-----------|---------------|------|------|---------------|-----|-----|
|                |                          |           |               |      |      |               |     |     |
|                | ④ディスカッション投稿をクリック         |           |               |      |      |               |     |     |
| ◎ 講義室ホーム       |                          |           |               |      |      |               |     |     |
| ≥ 学習する         | - 71 //////              |           |               |      |      |               |     |     |
| ② 学習ノート        | ディスカッション名                | 趣味につい     | τ             |      |      |               |     |     |
| ◎ 課題           | ディスカッション期間               | 2018-12-1 | 0 ~ 2018-12-1 | 10   |      |               |     |     |
| ② 試験           | ディスカッションの内容              | 皆さんの趣     | 未について教えて      | ください |      |               |     |     |
| ジ ディスカッション     | ✔ 通常形式 ✔ LINE形式          | []内はコメント  | <u>4</u>      | -    |      |               |     |     |
| 🔊 プロジェクト       | ✔ ディスカッション一覧へ戻る          | ) 🕶 ディスカ  | ッション投稿        |      |      |               |     |     |
| ≥ 成績確認         | No                       | タイトル      |               | ファイル | 登録者名 | I             | 登録日 | 閲覧数 |
| ≥ 学習資料(個人用・授業共 | 登録されているディスカッション投稿がありません。 |           |               |      |      |               |     |     |
| ③ 弾ンケート        |                          |           |               |      | 91   | רא <b>ר ע</b> |     | 検索  |

🗵 スケジュール

≥ 試験

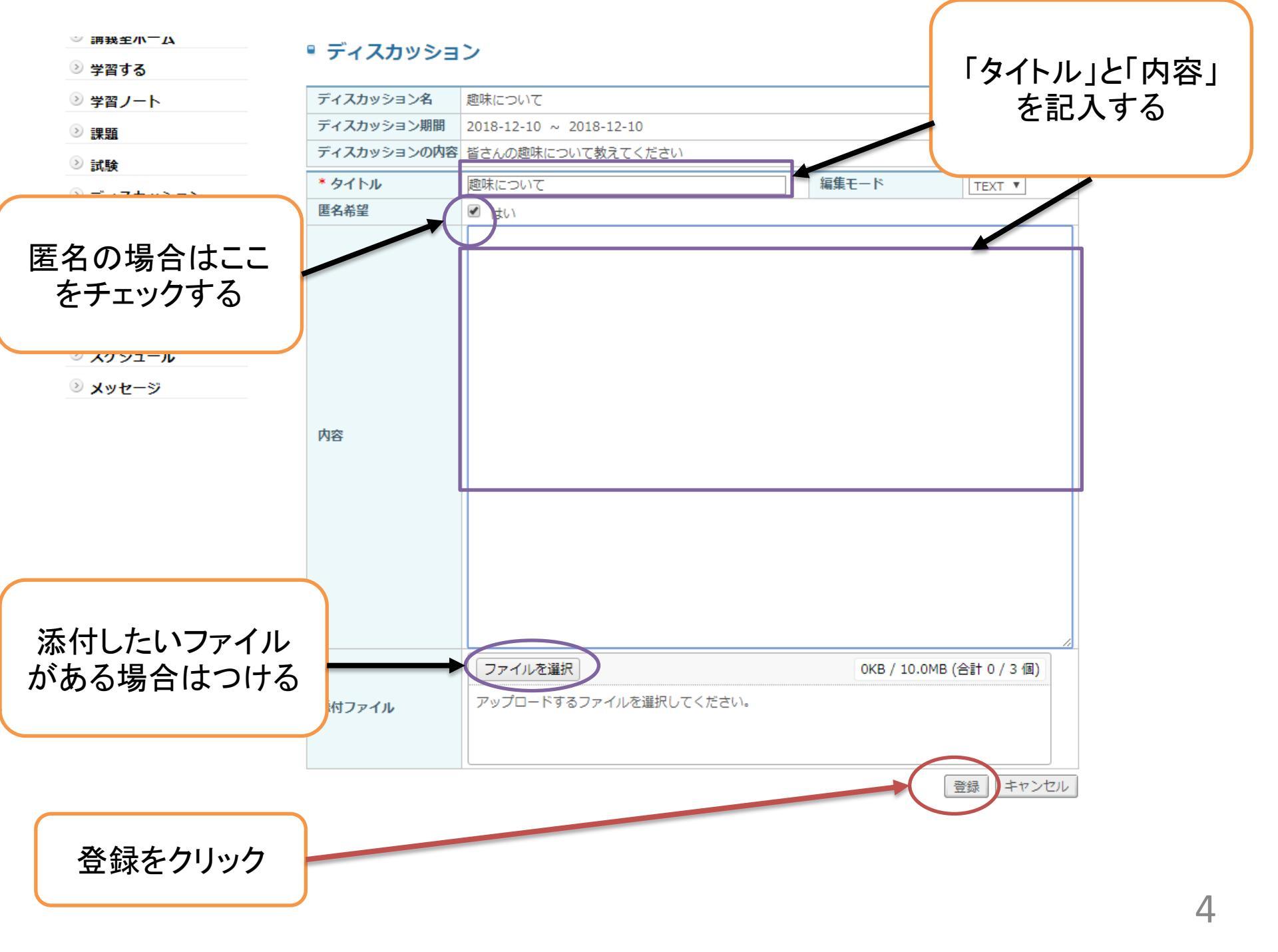

実際に作成してみましょう(教員として)

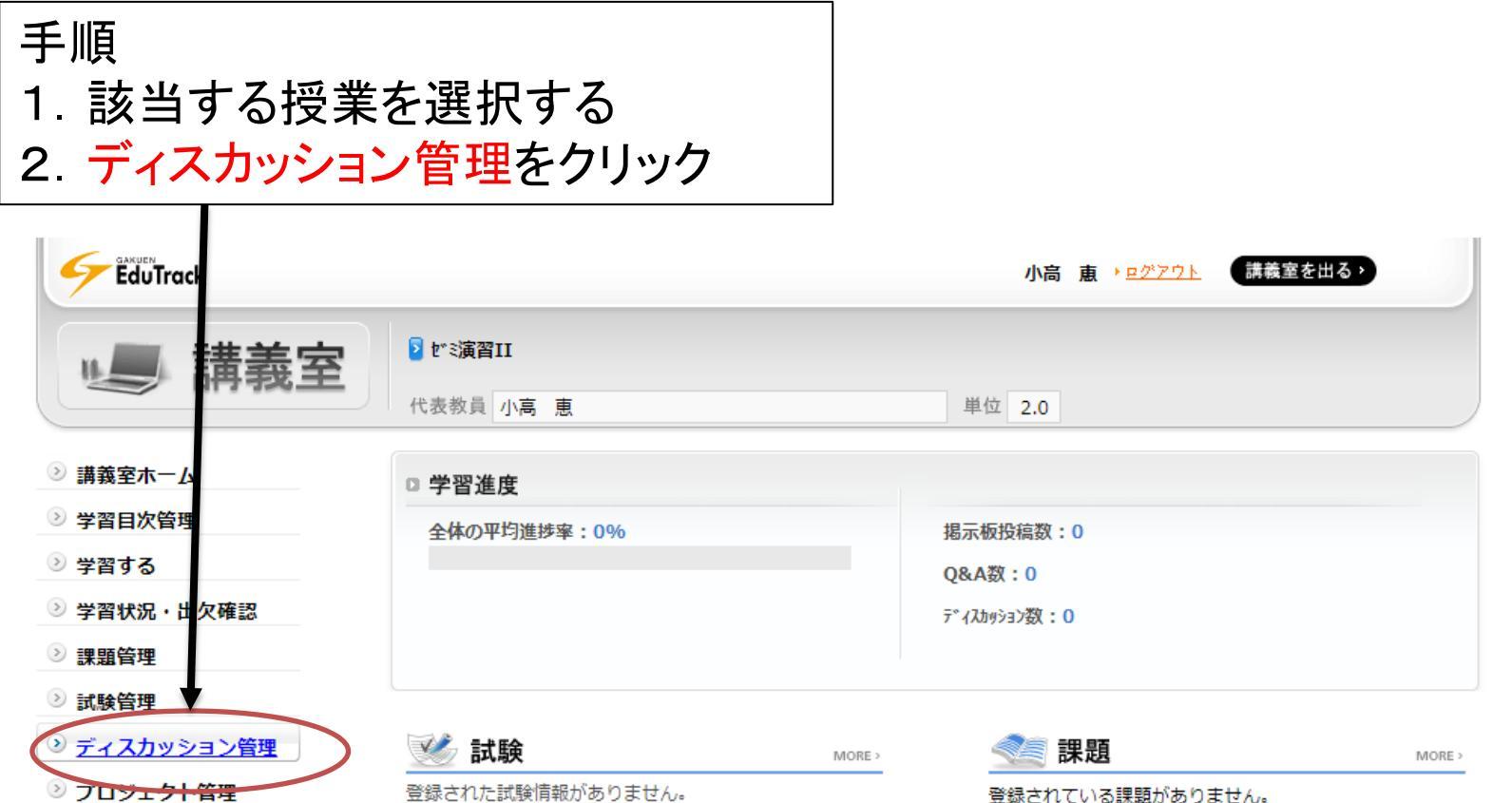

- >> 学習者成績管理
- ② 学習資料(個人用・授業共)
- ◎ 弾ケジュール
- ≥ 学習状況
- アンケート管理
- ≥ メッヤージ
- 諸義管理

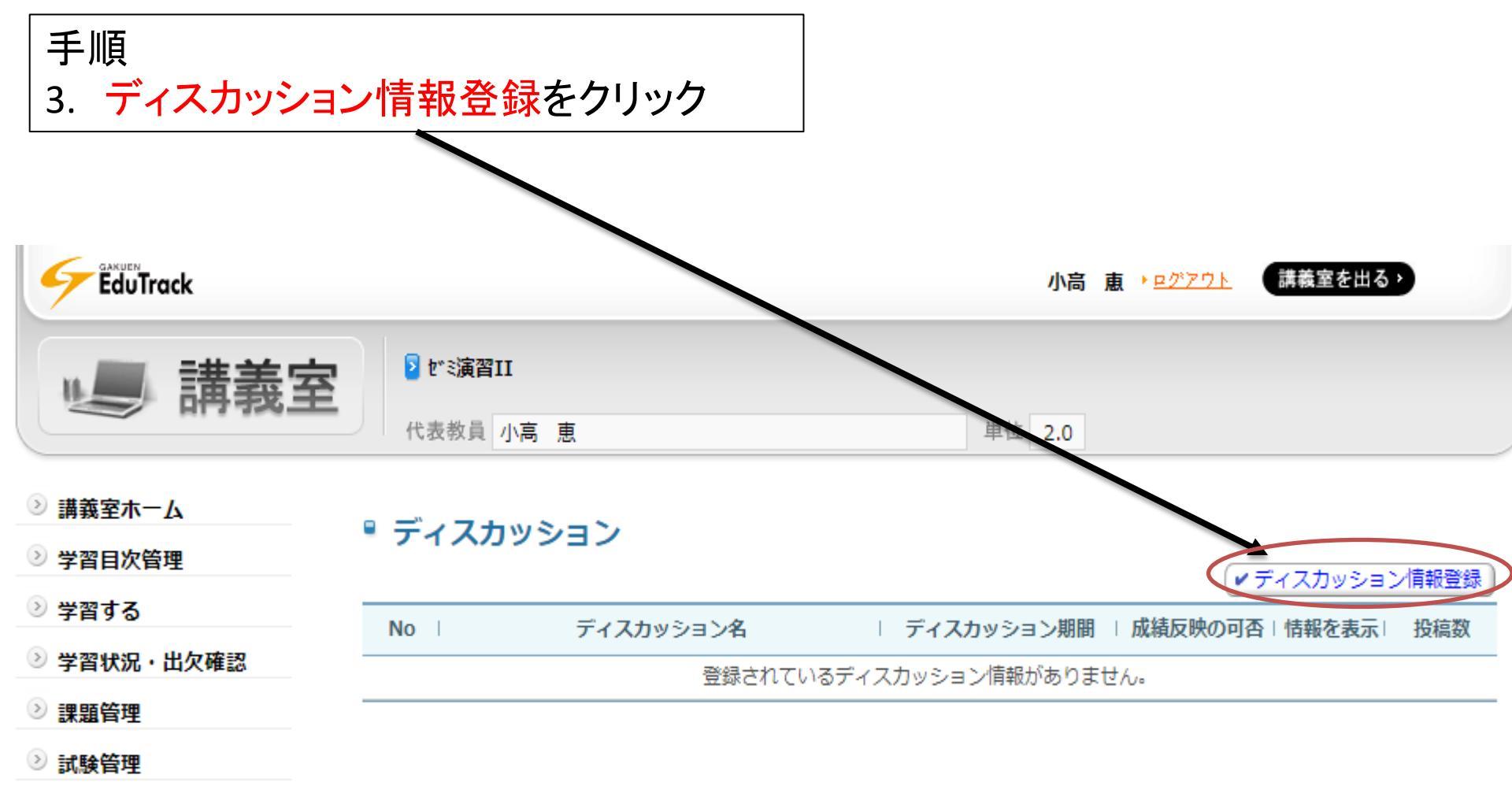

◎ ディスカッション管理

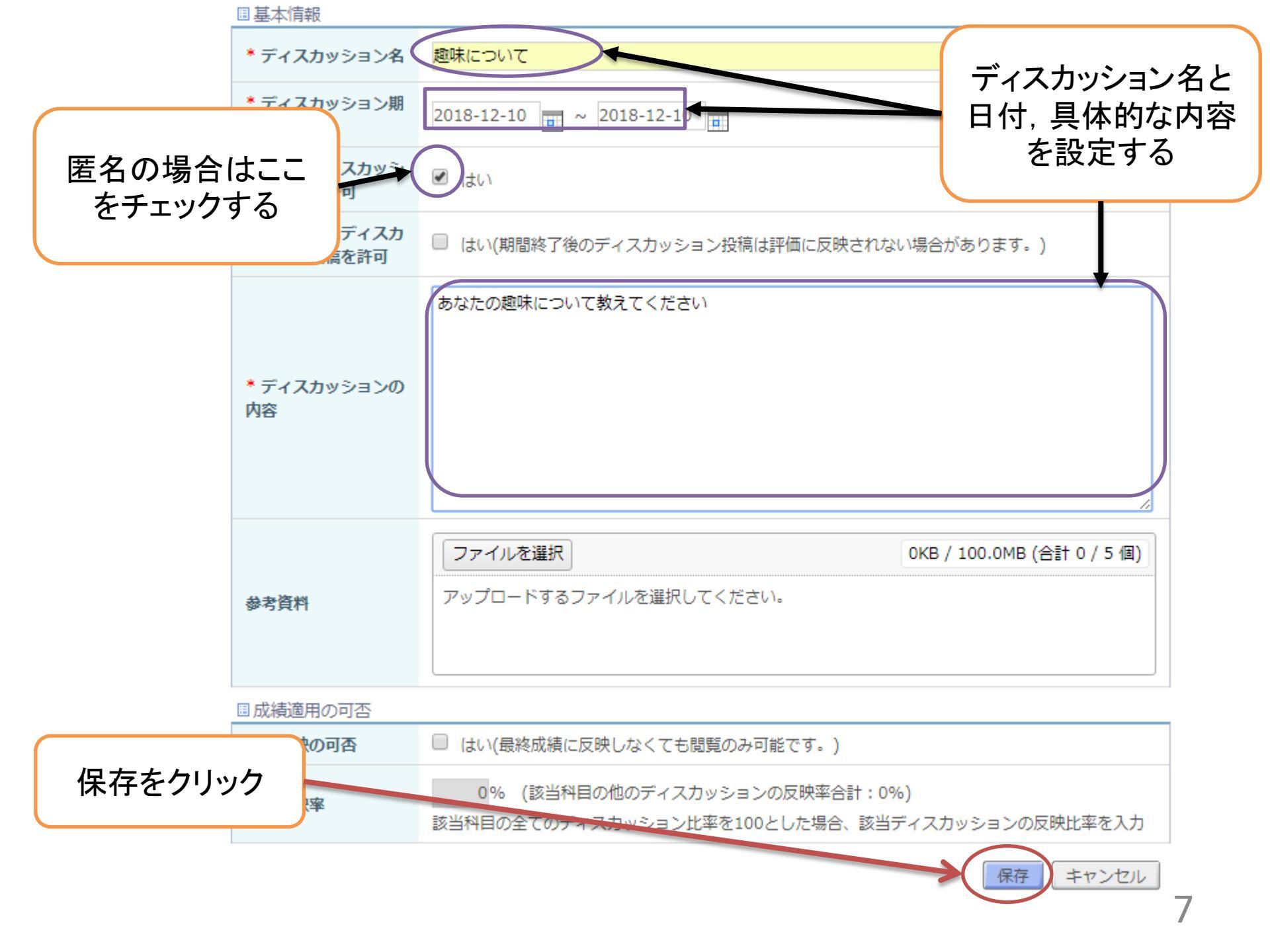

|                                                                 | 血マ                     | 7:-                           | *          |      |              |           |          |  |  |  |
|-----------------------------------------------------------------|------------------------|-------------------------------|------------|------|--------------|-----------|----------|--|--|--|
| ◎ 講義室ホーム                                                        | <b>元</b> 」             | C                             | 9          |      |              |           |          |  |  |  |
| ② 学習目次管理                                                        | ディスカッション               |                               |            |      |              | (         |          |  |  |  |
| ≥ 学習する                                                          | ディスカッション名              | 趣味(こ                          | こついて       |      |              |           | 学生からの投稿が |  |  |  |
| ➢ 学習状況・出欠確認                                                     | ディスカッション期間             | 2018-12-31 ~ 2018-12-31       |            |      |              | あると学生氏名など |          |  |  |  |
| ≥ 課題管理                                                          | ディスカッションの内容            | ディスカッションの内容 あたなの趣味について教えてください |            |      | さい           | が登録されます   |          |  |  |  |
| ② 試験管理                                                          | ✔ 通常形式 】 ✔ LINE形式 】    | []内はコメ                        | 、ント数       |      |              |           |          |  |  |  |
| 🗵 ディスカッション管理                                                    | ● ディスカッション一覧へ戻る        | ]                             | · > 1 20   |      |              |           |          |  |  |  |
| ⑦ プロジェクト管理                                                      | No                     | タイトル                          |            | 177  | <u>411 8</u> | 1993年4    | 登録日 閲覧数  |  |  |  |
| >> 学習者成績管理                                                      |                        | 登録されているディスカッション投稿がありません。      |            |      |              |           |          |  |  |  |
| ② 学習資料(個人用・授業共                                                  |                        |                               |            |      |              | 91        |          |  |  |  |
| ③ 通)<br>シ スケジュール                                                |                        |                               |            |      |              |           |          |  |  |  |
|                                                                 |                        |                               |            |      |              |           |          |  |  |  |
| ディスカッション                                                        | 学生からの                  | 投稿カ                           | 「あった場      | 合    |              |           |          |  |  |  |
| ディスカッション名                                                       | 趣味について                 |                               |            |      |              |           |          |  |  |  |
| ディスカッション期間                                                      | 2018-12-10 ~ 2018-12-1 | .0                            |            |      |              |           |          |  |  |  |
| ディスカッションの内容                                                     | 皆さんの趣味について教えて          | ください                          |            |      |              |           |          |  |  |  |
| <ul> <li>通常形式</li> <li>LINE形式</li> <li>ディスカッション一覧へ戻る</li> </ul> | []内はコメント数<br>5)        |                               |            |      |              |           |          |  |  |  |
| No                                                              | タイトル                   | ファイル                          | 登録者名       | I    | 登録日          | 目閲覧       | 数        |  |  |  |
| 1 趣味について                                                        |                        |                               | 匿名(小高 恵)   | 2    | 018-12-10    | 3         |          |  |  |  |
| 44 4 PREV 1 NEXT > >>                                           |                        |                               | <u>9</u> 1 | トル 🛛 |              | ŧ         | 鎍 8      |  |  |  |